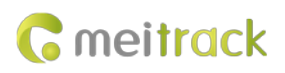

# MEITRACK Driver Fatigue Monitor System User Guide

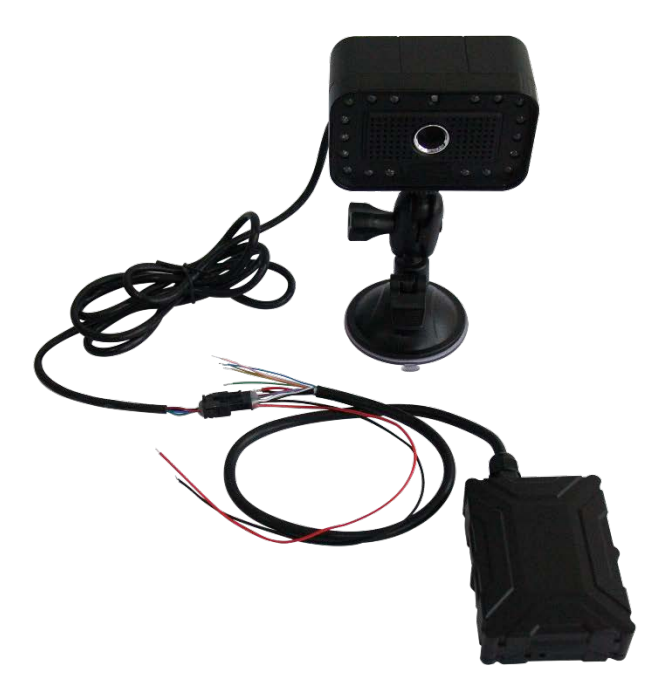

Applicable Model: T466G

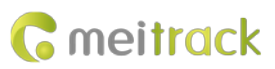

| File Name  | MEITRACK T466G Driver Fatigue Monitor System User Guide |              |                        |
|------------|---------------------------------------------------------|--------------|------------------------|
| Model      | T466GCreation Date2018-12-13                            |              |                        |
|            |                                                         | Update Date  | 2019-01-30             |
| Subproject | Product User Guide                                      | Total Pages  | 18                     |
| Version    | V1.1                                                    | Confidential | External Documentation |

## **Change History**

## Contents

| 1 Cop  | yright and Disclaimer                                   | 4 -    |
|--------|---------------------------------------------------------|--------|
| 2 Proc | duct Introduction                                       | 4 -    |
|        | 2.1 Brief Introduction                                  | 4 -    |
|        | 2.2 T466G System Scheme Diagram                         | 4 -    |
|        | 2.3 Product Functions                                   | 5 -    |
|        | 2.4 Function Description                                | 5 -    |
| 3 Prod | duct Specifications                                     | 6 -    |
|        | 3.1 T466G Specifications                                | 6 -    |
|        | 3.2 Fatigue Sensor Specifications                       | 7 -    |
| 4 T46  | 6G and Accessories                                      | 7 -    |
|        | 4.1 T466G                                               | 7 -    |
|        | 4.2 T466G standard accessories:                         | 7 -    |
|        | 4.3 Optional accessories:                               | 7 -    |
| 5 T46  | 6G Installation                                         | 8 -    |
|        | 5.1 Interface Definition                                | 8 -    |
|        | 5.2 T466G Connection                                    | 9 -    |
|        | 5.3 Finding an Installation Location                    | 9 -    |
|        | 5.4 Testing                                             | - 10 - |
| 6 DIP  | Switch Introduction                                     | - 11 - |
| 7 Mei  | track Manager Configuration                             | - 12 - |
|        | 7.1 Setting the GPRS Event                              | - 12 - |
|        | 7.2 Setting the Fatigue Driving function                | - 13 - |
| 8 Sett | ing Parameters by Command                               | - 13 - |
| 9 GPR  | S Protocol About Alert Event 114                        | - 14 - |
| 10 MS  | SO3 Platform                                            | - 15 - |
|        | 10.1 Add a T466G                                        | - 15 - |
|        | 10.2 Querying Driver Fatigue Time Statistics Reports    | - 16 - |
|        | 10.3 Querying Driver Fatigue Trip Statistics Reports    | - 17 - |
|        | 10.4 Querying Driver Fatigue Mileage Statistics Reports | - 17 - |
|        | 10.5 Querying Alert Reports                             | - 18 - |
|        | 10.6 Querying Alert Photos                              | - 18 - |

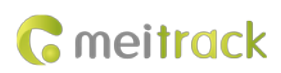

## **1** Copyright and Disclaimer

Copyright © 2019 MEITRACK. All rights reserved.

Cmeitrack ,  $\infty$  and  $\odot$  are trademarks that belong to Meitrack Group and its subsidiary.

The user manual may be changed without notice.

Without prior written consent of Meitrack Group, this user manual, or any part thereof, may not be reproduced for any purpose whatsoever, or transmitted in any form, either electronically or mechanically, including photocopying and recording.

Meitrack Group shall not be liable for direct, indirect, special, incidental, or consequential damages (including but not limited to economic losses, personal injuries, and loss of assets and property) caused by the use, inability, or illegality to use the product or documentation.

## **2** Product Introduction

#### 2.1 Brief Introduction

Driver fatigue monitoring system is a complete system object, specially designed to monitor whether the driver is in fatigue driving state. The driver's face is monitored by the fatigue monitor to determine whether the driver is in the fatigue driving state. In addition, drivers are reminded by voice broadcast. At last, warning information is uploaded to the platform to make statistics of drivers' fatigue driving reports. This system includes T466G fatigue driving monitor and MS03 platform, which is suitable for long-distance passenger/freight vehicles, dangerous goods transport vehicles, school buses, taxis, buses, family cars and other types of vehicles.

#### 2.2 T466G System Scheme Diagram

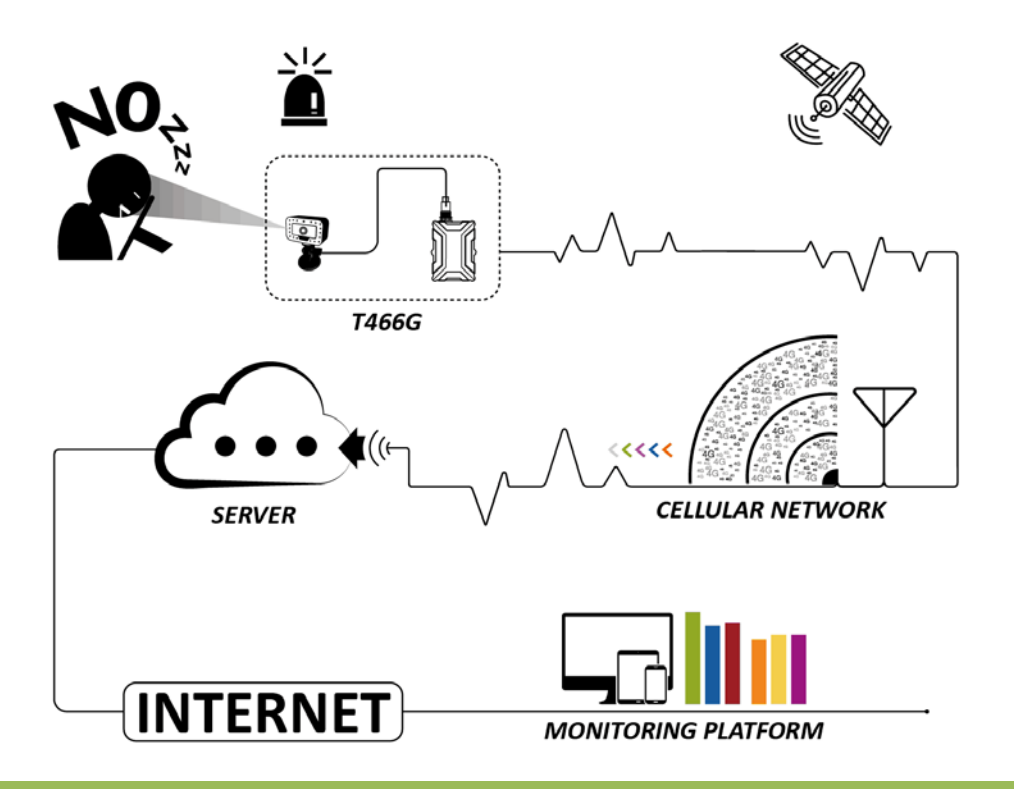

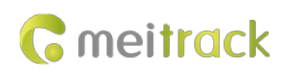

#### **2.3 Product Functions**

- Drowsiness alert
- Distraction alert
- Absence alert
- Smoking alert
- On Phone Call alert
- Yawning alert

#### **2.4 Function Description**

The T466G driver fatigue monitor system can be used by logistics companies and long-distance bus companies to detect a driver's fatigue state and provide an early voice warning. This will help prevent accidents in a timely manner, protect fleet companies' properties, and ensure driver safety. In addition, driver behaviors can be monitored. This monitor can detect the following six events by recognizing faces and eyeballs:

| Function    | Triggering Condition                          | Voice Warning          | Photo                |  |
|-------------|-----------------------------------------------|------------------------|----------------------|--|
| Drowsiness  | • When the green LED indicator is steady on   | Please watch the road. | Upload alert photos. |  |
| alert       | and the driver closes the eyes, lowers the    |                        |                      |  |
|             | head, or does not keep the eyes on the        |                        |                      |  |
|             | road, a drowsiness alert will be generated.   |                        |                      |  |
|             | • When the driver opens the eyes, the alert   |                        |                      |  |
|             | will be cleared.                              |                        |                      |  |
| Distraction | • When the driver is distracted, looks up, or | Please keep your eyes  | Upload alert photos. |  |
| alert       | does not keep the eyes on the road, a         | on the road.           |                      |  |
|             | distraction alert will be generated.          |                        |                      |  |
|             | • When the driver keeps the eyes on the       |                        |                      |  |
|             | road, the alert will be cleared.              |                        |                      |  |
| Absence     | • When the green LED indicator is on and      | Please aim the         | Upload alert photos. |  |
| alert       | the driver is absent or covers the camera     | monitor at your face.  |                      |  |
|             | for more than 15 seconds, an absence          |                        |                      |  |
|             | alert will be generated.                      |                        |                      |  |
|             | • When the camera can capture the driver's    |                        |                      |  |
|             | face, the alert will be cleared.              |                        |                      |  |
| Smoking     | • When the green LED indicator is on and      | No smoking, please.    | Upload alert photos. |  |
| alert       | the driver is smoking, a smoking alert will   |                        |                      |  |
|             | be generated.                                 |                        |                      |  |
|             | • When the driver is not smoking, the alert   |                        |                      |  |
|             | will be cleared.                              |                        |                      |  |
| On Phone    | • When the green LED indicator is on and      | No calling, please.    | Upload alert photos. |  |
| Call alert  | the driver calls for 15 seconds, an On        |                        |                      |  |
|             | Phone Call alert will be generated.           |                        |                      |  |
|             | • When the driver puts down the phone,        |                        |                      |  |
|             | the alert will be cleared.                    |                        |                      |  |

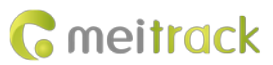

| Yawning | • | When the green LED indicator is on and      | Please take a rest. | Upload alert photos. |
|---------|---|---------------------------------------------|---------------------|----------------------|
| alert   |   | the driver is yawning, a yawning alert will |                     |                      |
|         |   | be generated.                               |                     |                      |
|         | • | When the driver is not yawning, the alert   |                     |                      |
|         |   | will be cleared.                            |                     |                      |

## **3** Product Specifications

## 3.1 T466G Specifications

| Item                   | Specifications                                                                            |  |  |
|------------------------|-------------------------------------------------------------------------------------------|--|--|
| Dimension              | 80.5 mm x 60 mm x 23.5 mm                                                                 |  |  |
| Weight                 | 100g                                                                                      |  |  |
| I/O power cable length | 50 cm                                                                                     |  |  |
| Power supply           | DC 11.4–90 V/1.5 A                                                                        |  |  |
| Power consumption      | Standby (sleep) power consumption 5mA, working power consumption 65mA~80mA                |  |  |
| Operating temperature  | -35°C to 80°C (available for the device without a battery)                                |  |  |
| Operating humidity     | 5% to 95%                                                                                 |  |  |
| LED indicator          | Green indicator showing the GSM signal                                                    |  |  |
|                        | Blue indicator showing the GPS signal                                                     |  |  |
| Button/Switch          | 1 upgrade button (used to manually upgrade the firmware)                                  |  |  |
|                        | 1 power button                                                                            |  |  |
| Memory                 | 8 MB buffer                                                                               |  |  |
| Sensor                 | 3-axis accelerometer (used to wake the device up by vibration and detect towing alerts,   |  |  |
|                        | harsh acceleration alerts, and harsh braking alerts)                                      |  |  |
| Frequency band         | T466G-E:                                                                                  |  |  |
|                        | UMTS/HSDPA: 900/2100 MHz                                                                  |  |  |
|                        | GSM/GPRS: 900/1800 MHz                                                                    |  |  |
|                        | T466G-A:                                                                                  |  |  |
|                        | UMTS/HSDPA: 850/1900 MHz                                                                  |  |  |
|                        | GSM/GPRS: 850/900/1800/1900 MHz                                                           |  |  |
|                        | T466G-T:                                                                                  |  |  |
|                        | UMTS/HSDPA: 850/2100 MHz                                                                  |  |  |
|                        | GSM: 850/900/1800/1900 MHz                                                                |  |  |
|                        | Note: Select proper device according to the local frequency band.                         |  |  |
| GPS sensitivity        | -165 dB                                                                                   |  |  |
| Positioning accuracy   | 2.5m                                                                                      |  |  |
| I/O port               | 2 digital inputs and 1 analog detection input (0-30 V; selectable positive, negative, and |  |  |
|                        | analog detection inputs)                                                                  |  |  |
|                        | 1 output                                                                                  |  |  |
|                        | 1 USB port                                                                                |  |  |
|                        | 1 1-wire interface (set to an output or a negative input)                                 |  |  |
|                        | 1 output (voltage: 5V)                                                                    |  |  |

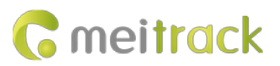

1 RS232 port (T466G RS232 version): GND/TX/RX

#### 3.2 Fatigue Sensor Specifications

| Item                      | Specifications  |
|---------------------------|-----------------|
| Weight                    | 300g            |
| Power supply              | 9–32 V          |
| Average operating current | 340 mA (12 V)   |
|                           | 180 mA (24 V)   |
| Operating temperature     | -30°C to 75°C   |
| Operating humidity        | 5 %–95 %        |
| Pixel                     | 320x240         |
| Baud rate                 | 115200 bps      |
| Cable                     | 150 cm (length) |

## 4 T466G and Accessories

#### 4.1 T466G

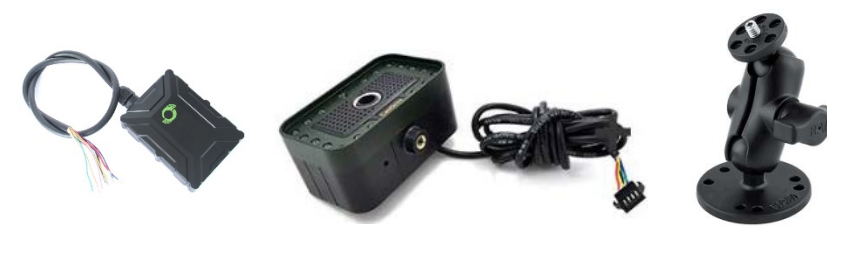

T466G

Driver Fatigue Monitor sensor

#### Bracket

#### 4.2 T466G standard accessories:

- T466G tracker (internal and external antenna version is optional)
- L wrench
- Hexagon screw
- CD download card
- Standard Android USB cable

#### 4.3 Optional accessories:

| Optional Accessory             | Description                                                             |
|--------------------------------|-------------------------------------------------------------------------|
| Relay (12 V/24 V)              | Connect to output 1.                                                    |
| Buzzer                         | Connect to the 1-Wire interface (green cable), which needs to be set to |
|                                | output 2.                                                               |
|                                | The buzzer should be connected to 5 V power supply.                     |
| A52 digital temperature sensor | Connect to the 1-Wire interface (green cable).                          |

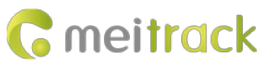

| iButton reader              | Connect to the 1-Wire interface (green cable).                       |
|-----------------------------|----------------------------------------------------------------------|
| A53 fuel level sensor       | Connect to AD input 1 (blue cable).                                  |
| A64 remote control receiver | Connect to input 1 (grey cable), which needs to be set to the remote |
|                             | control input.                                                       |
| A67 remote control          |                                                                      |
| 400 mAh battery             | High-temperature or normal-temperature battery optional              |
| External GPS antenna        | 3 meters in length                                                   |
|                             | Available for the device with an external antenna connector (two     |
|                             | hardware versions available: internal or external antenna)           |

## 5 T466G Installation

#### 5.1 Interface Definition

The I/O cable is an 11-pin cable, including the power, analog input, and negative/positive input and output interfaces.

| 1         | 2        | 3           | 4           | 5          | 6        | 7         | 8                |
|-----------|----------|-------------|-------------|------------|----------|-----------|------------------|
| Power (+) | GND (-)  | Input 1 (-) | Input 2 (+) | AD input 1 | Output 1 | 1-wire    | 5 V output cable |
|           |          |             |             |            |          | interface |                  |
| 9         | 10       | 11          |             |            |          |           |                  |
| GND       | RS232-Tx | RS232-Rx    |             |            |          |           |                  |

| Pin Number     | Color  | Description                                                                     |
|----------------|--------|---------------------------------------------------------------------------------|
| 1 (Power +)    | Red    | Positive charge of the power input, connected to the positive charge of the     |
|                |        | vehicle battery. Input voltage: 11–36 V. 12 V or 24 V is recommended.           |
| 2 (GND)        | Black  | Ground wire, connected to the negative charge of the vehicle battery or to      |
|                |        | the negative terminal.                                                          |
| 3 (Input 1)    | Grey   | Digital input, (negative trigger by default)                                    |
|                |        | Connect to a door trigger signal cable to detect vehicle door status. (Most     |
|                |        | Chinese, Korean, and Japanese cars are negative edge-triggered.)                |
|                |        | The port can be set to positive trigger, AD input 2 (0–30 V), or remote control |
|                |        | input.                                                                          |
| 4 (Input 2)    | White  | Digital input, positive trigger. The port can be set to negative trigger or AD  |
|                |        | input 3 (0–30 V).                                                               |
|                |        | Connect to the vehicle ACC cable by default to detect the vehicle ACC status.   |
| 5 (AD input 1) | Blue   | Analog input with 12-bit resolution and valid voltage 0–30 V.                   |
|                |        | The port can be set to input 3 (positive/negative).                             |
| 6 (Output 1)   | Yellow | Valid: low level (0 V)                                                          |
|                |        | Invalid: open collector                                                         |
|                |        | Maximum voltage for output open collector (invalid): 60 V                       |
|                |        | Maximum current for output low level (valid): 500 mA                            |
|                |        | Set the PWM output (output time and adjustable pulse width).                    |
|                |        | Connect to an external relay to remotely cut off the vehicle fuel cable or      |

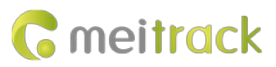

|                      |        | engine power supply.                                                 |
|----------------------|--------|----------------------------------------------------------------------|
| 7 (1-wire interface) | Green  | Connect to the iButton and other devices supporting 1-wire protocol. |
|                      |        | The port can be set to negative input 4 or output 2 open collector.  |
| 8 (5 V output cable) | Pink   | 5 V output                                                           |
|                      |        | It can be connected to the power supply of a temperature sensor.     |
| 9 (GND)              | Black  | Ground wire                                                          |
| 10(RS232-Tx)         | Purple | The device sends data through RS232 port.                            |
| 11(RS232-Rx)         | Brown  | The device receives data through RS232 port.                         |

T466G has connectors for fatigue driving sensors for easy installation. Two long wires are drawn from the connector to supply power for the sensor:

| 12              | 13  |
|-----------------|-----|
| Sensor power(+) | GND |

| Pin Number                         | Color | Description                                                             |  |  |  |  |
|------------------------------------|-------|-------------------------------------------------------------------------|--|--|--|--|
| 12 (Sensor power +) Red(long wire) |       | Positive charge of the sensor power input. Connect to the vehicle AC    |  |  |  |  |
|                                    |       | cable by default to get power. Input voltage: 9–32 V.                   |  |  |  |  |
| 13 (GND) Black(long wire)          |       | Ground wire, connected to the negative charge of the vehicle battery or |  |  |  |  |
|                                    |       | to the negative terminal.                                               |  |  |  |  |

#### 5.2 T466G Connection

T466G has a connector for easy connected with the fatigue driving sensor. Two long red and black I/O wires are used to connect the power supply of fatigue driving sensor. Due to the large power consumption of the sensor, it is easy to exhaust the car battery, the long red line is connected with ACC by default to power the sensor.

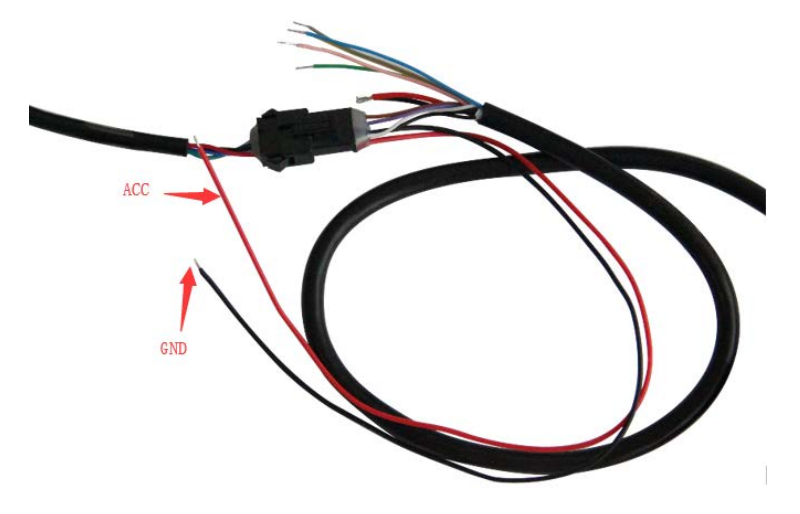

#### 5.3 Finding an Installation Location

Each type of vehicle has a different internal structure. So you need to find a right location to install the Monitor. In general, you can install it around the dashboard (left/right/front). The installation angle between the Monitor and a

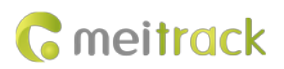

driver's eyes must be smaller than 30 degrees. It can be fixed on the uneven surface inside the vehicle as long as the camera can capture the driver's face.

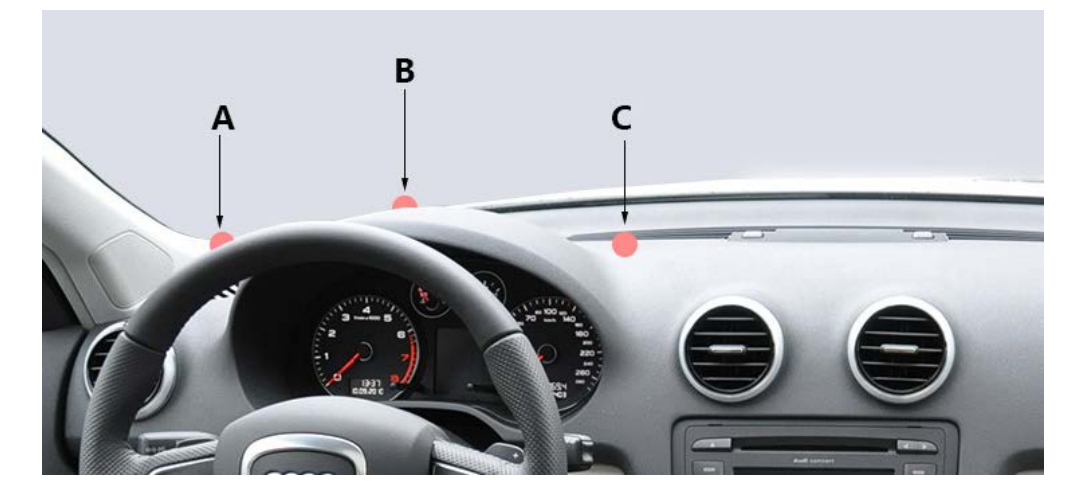

#### 5.4 Testing

Tear the protective paper down from the bottom of the bracket, put the Monitor on the installation location around the dashboard, and connect the Monitor to the power supply. Adjust the lens' direction according to the status of the LED indicator and aim the lens at a driver.

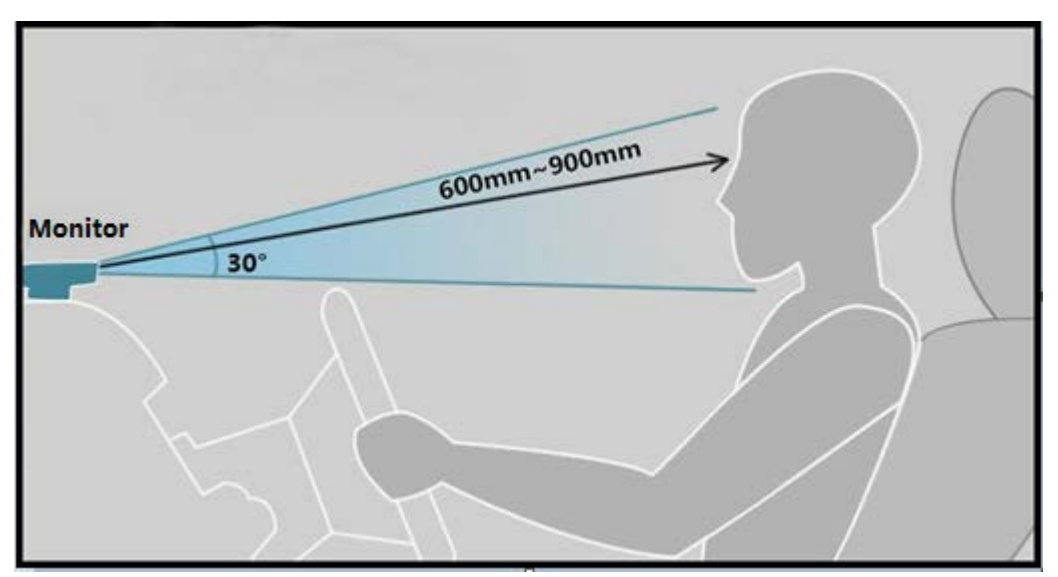

Connect the Monitor to the bracket using a universal joint, and aim the lens at the driver. Please ensure that the lens must be installed vertically, which means that the green LED indicator and the center of the lens are vertical. Don't press the double-sided tape too hard for the first time, so that you can re-adjust the installation location easily. Sit on the driver's seat to test whether the installation location is right. If the green LED indicator of the camera is on

or is blinking, it means that the Monitor has detected the driver's open eye state. Please ensure that the distance between the lens and eyes ranges from 60 cm to 90 cm. When the driver keeps the eyes on the road and the green LED indicator is on, it means that the Monitor is installed normally and works properly. Ensure that the lens and the green LED indicator are vertical.

The dashboard of trucks and buses is low, so you should install the Monitor on a higher location around the dashboard.

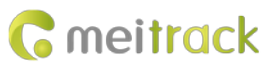

If the Monitor is installed in front of the driver to the left or to the right, the Monitor should not be higher than the driver's eyes, and the angle between the installation location and the driver's eyes should not be higher than 30 degrees. Please ensure that the distance between the lens and eyes ranges from 60 cm to 90 cm. Sit on the driver's seat to test whether the installation location is right. If the green LED indicator of the camera is on or is blinking, it means that the Monitor has detected the driver's open eye state. When the driver opens the eyes, the blinking of the green LED indicator is a normal condition, especially for the driver wearing a pair of glasses. Sometimes the green LED indicator will blink because there is something that shades the eyes. If the green LED indicator is still on or is still blinking when the driver moves slightly, it means that the installation location is right and you can drive to start your trip.

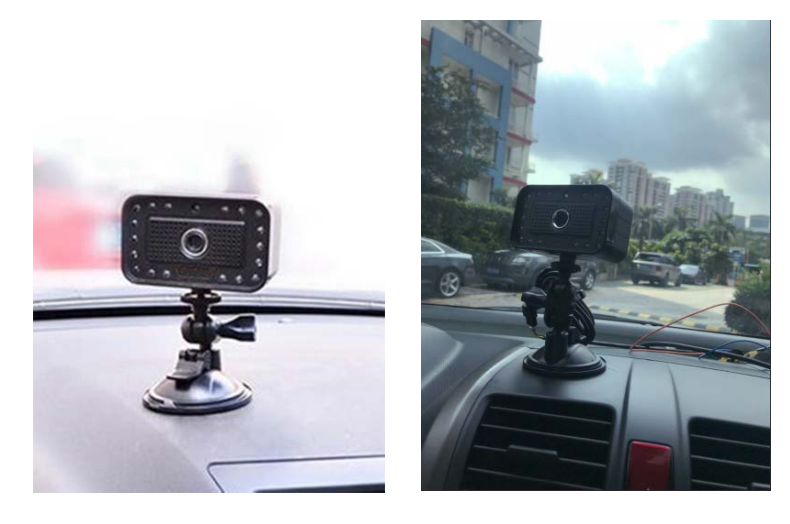

#### **6 DIP Switch Introduction**

Each person's requirements for sensitivity detection will vary as time goes by. When the people use the product for the first time, they hope that an alert will be generated immediately once they close their eyes. After a period, they may complain too many warnings and hope that an alert will be generated only when they are in a real drowsiness or distraction state. Therefore, we provide the sensitivity level function for users. After a sensitivity level is set, the real drowsiness and distraction state can be quickly detected. But the alert time of distraction and closing eyes will be different.

The DIP switch is at the back of the Monitor, shown in the following figures. The switch will be pushed to the off position before delivery.

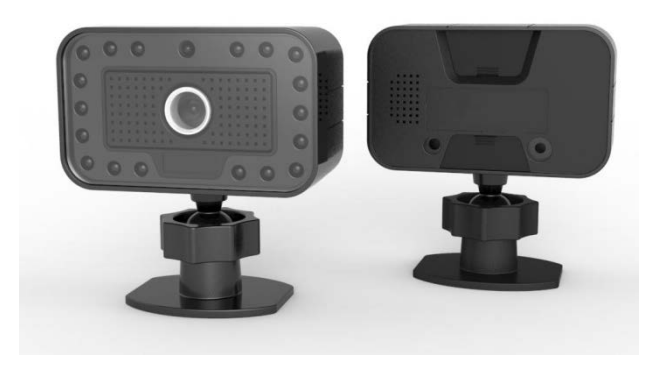

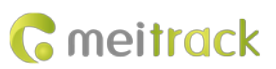

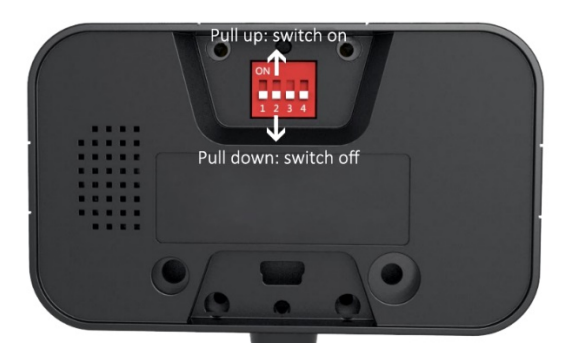

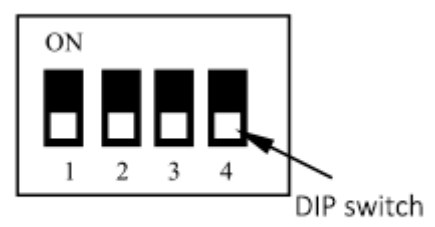

DIP1, DIP2, DIP3, DIP4: switch off (pull down)

#### The functions of DIP switches are as follows:

| DIP Switch | Function                                                                     |
|------------|------------------------------------------------------------------------------|
| DIP1       | • Switch on: low sensitivity. When drivers close the eyes or are distracted, |
|            | it will take about 5 seconds to generate an alert.                           |
|            | • Switch off: high sensitivity. When drivers close the eyes or are           |
|            | distracted, it will take about 1 or 2 seconds to generate an alert.          |
| DIP2       | • Switch on: When the speed is larger than 15 km/h, an alert will be         |
|            | generated.                                                                   |
|            | • Switch off: When the speed is larger than 30km/h, an alert will be         |
|            | generated.                                                                   |
| DIP3       | • Switch on: The yawning alert function will be enabled.                     |
|            | • Switch off: The yawning alert function will be disabled.                   |
| DIP4       | • Switch on: The debug mode will be enabled. An alert will be generated,     |
|            | no matter what the speed is. This will help users test the alert function    |
|            | indoors or in an underground parking lot.                                    |
|            | • Switch off: The debug mode will be disabled, and the DIP2 switch will      |
|            | work.                                                                        |

## 7 Meitrack Manager Configuration

#### 7.1 Setting the GPRS Event

On the **Event** tab page, locate **Driving Behavior**, and select **GPRS**. When the Monitor detects an alert, a GPRS event will be sent to the MS03 tracking platform.

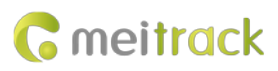

#### MEITRACK Driver Fatigue Monitor System User Guide

| Authoriz | ze                  |                 |         |          |          |          |      |
|----------|---------------------|-----------------|---------|----------|----------|----------|------|
|          | Event SMS Header    |                 | Setting | SMS Call | SMS Call | SMS Call | GPRS |
|          | Fuel Filling        | Fuel Filling    |         |          |          |          |      |
|          | Ult-Sensor Drop     | Ult-Sensor Drop |         |          |          |          |      |
|          | Sharp Turn to Left  | Harsh Cornering |         |          |          |          |      |
|          | Sharp Turn to Right | Harsh Cornering |         |          |          |          |      |
|          | Output 1 Active     | Out1 Active     |         |          |          |          |      |
|          | Output 2 Active     | Out2 Active     |         |          |          |          |      |
|          | Output 1 Inactive   | Out1 Inactive   |         |          |          |          |      |
|          | Output 2 Inactive   | Out2 Inactive   |         |          |          |          |      |
|          | Driving Behavior    |                 |         |          |          |          |      |
|          | Harsh Braking       | Harsh Braking   |         |          |          |          |      |
|          | Harsh acceleration  | Fast Accelerate |         |          |          |          |      |

#### 7.2 Setting the Fatigue Driving function

Fatigue Driving Function Setting is only available for the Driver fatigue monitor sensor. When you restore the T466G to factory settings, the default parameter of this function cannot be restored.

| unction Setting |                                                                |                                                                      |                                                                                    |
|-----------------|----------------------------------------------------------------|----------------------------------------------------------------------|------------------------------------------------------------------------------------|
| Abesend         | e 🗹 Distraction                                                | Smoking                                                              | 🗹 On phone call                                                                    |
| e Level Low     | $\sim$                                                         |                                                                      |                                                                                    |
| y(Telephone) 4  |                                                                |                                                                      |                                                                                    |
|                 | Function Setting<br>Abesence<br>e Level Low<br>Cy(Telephone) 4 | Function Setting  Abesence Distraction  E Level Low  Cy(Telephone) 4 | Function Setting<br>Abesence Distraction Smoking<br>e Level Low<br>cy(Telephone) 4 |

- Alarm Enable: If you do not set Alarm Enable, no alerts and GPRS events will be generated and no photos will be taken. Also, there will be no voice warnings.
- Alert Volume Level: There are 3 alert volume levels:
  - ♦ Mute
  - ♦ Low
  - ♦ High

If Alarm Volume Level is set to Mute, the Monitor will not make alert sounds, but alert events and photos will be sent to the MS03 tracking platform.

• Set Sensitivity(Telephone): Telephone alarm detection sensitivity can be set. The default sensitivity is 4, and the value range is: 3~30.

## 8 Setting Parameters by Command

| Setting the | Setting the Driver Fatigue Function (SMS/GPRS) – C90 |  |  |  |  |  |
|-------------|------------------------------------------------------|--|--|--|--|--|
| Sending     | C90,A,B,C,D,E                                        |  |  |  |  |  |
| Reply       | C90,OK/ <error code=""></error>                      |  |  |  |  |  |

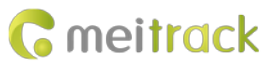

#### Command Description

1. Parameter A: indicates the alert volume. The parameter value is **0**, **1**, **2**, and **225**. Decimal.

0: No sound. 1: Medium volume. 2: High volume. 225: reserved for DIP switches.

Parameter **B**, **C**, **D**, and **E**: indicates an alert. Decimal.

B: Absence alert. 0: function disabled. 1: function enabled.

C: Distraction alert. 0: function disabled. 1: function enabled.

D: Smoking alert. 0: function disabled. 1: function enabled.

E: On Phone Call alert. 0: function disabled. 1: function enabled.

- 2. If you want to read the parameters, send C90.
- 3. Parameter settings must be complete.

4. If the network connection is poor or parameter settings are not correct, an error code will be replied.

Example

@@R35,868725036977468,C90,2,1,1,1,1\*60

\$\$R28,868725036977468,C90,OK\*1E

| Setting the         | Setting the Sensitivity(Telephone) (SMS/GPRS) – BA6                                                     |  |  |  |  |  |  |  |  |  |
|---------------------|----------------------------------------------------------------------------------------------------|--|--|--|--|--|--|--|--|--|
| Sending             | BA6,X                                                                                                   |  |  |  |  |  |  |  |  |  |
| Reply               | BA6,OK/ <error code=""></error>                                                                         |  |  |  |  |  |  |  |  |  |
| Command Description |                                                                                                    |  |  |  |  |  |  |  |  |  |
| 1. Para             | Parameter X: indicates the telephone detecting sensitivity. Default 4. Value range from 3~300. Decimal. |  |  |  |  |  |  |  |  |  |
| 2. If yo            | u want to read the parameters, send BA6.                                                                |  |  |  |  |  |  |  |  |  |
| 3. If th            | e network connection is poor or parameter settings are not correct, an error code will be replied.      |  |  |  |  |  |  |  |  |  |
| Example             | Example                                                                                                 |  |  |  |  |  |  |  |  |  |
| @@R27,8             | 368725036977468,BA6,4*FC                                                                                |  |  |  |  |  |  |  |  |  |
| \$\$R28,86          | 3725036977468,BA6,OK*2B                                                                                 |  |  |  |  |  |  |  |  |  |

## 9 GPRS Protocol About Alert Event 114

| Driver fatigue alert   | Driver fatigue alert                                   | \$\$b185,868725036977468,AAA,      |
|------------------------|--------------------------------------------------------|------------------------------------|
| (event code 114).      | Format: A B C                                          | 114,22.513633,114.057243,180       |
| For details, see the   | A: indicates the Montor version. The                   | 704002342,A,11,24,40,288,0.9,2     |
| assisted event info of | parameter value is <b>01</b> . Decimal.                | 9,1,50063,460 1 252F 00003BF       |
| Meitrack GPRS          | B: indicates the alert type. Contains 2                | 9,0000,0001 0000 0000 019B         |
| Protocol.              | characters; decimal.                                   | 04CA, <b>01 08 180704002340_Ya</b> |
|                        | • 01: Mild fatigue                                     | wning.jpg,,3,,,30,41*E7            |
|                        | • 02: Moderate fatigue                                 | It indicates version 01, a         |
|                        | • 03: Severe fatigue                                   | yawning alert, photo name          |
|                        | • 04: Distraction alert                                | 180704002340_Yawning.jpg.          |
|                        | • 05: Absence alert                                    |                                    |
|                        | • 06: On Phone Call alert                              |                                    |
|                        | • 07: Smoking alert                                    |                                    |
|                        | • 08: Yawning alert                                    |                                    |
|                        | <b>C</b> : indicates the additional alert information. |                                    |

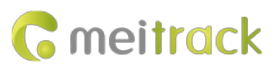

| Contains at most 32 characters. Decimal. The |  |
|----------------------------------------------|--|
| parameter value is the name of a photo.      |  |

### 10 MS03 Platform

T466G Driver fatigue monitor system, real-time management and monitoring of the equipment through MS03 platform. In addition to basic MS0 functions: monitor vehicles, people, and objects equipped with trackers in real time on web pages. T466 supports three separate fatigue driving statistic reports. Support three directions of time, journey and mileage to monitor drivers' driving fatigue.

#### 10.1 Add a T466G

Visit http://ms03.trackingmate.com, enter the user name and password, and log in to the MS03. (Purchase the login account from your provider.)

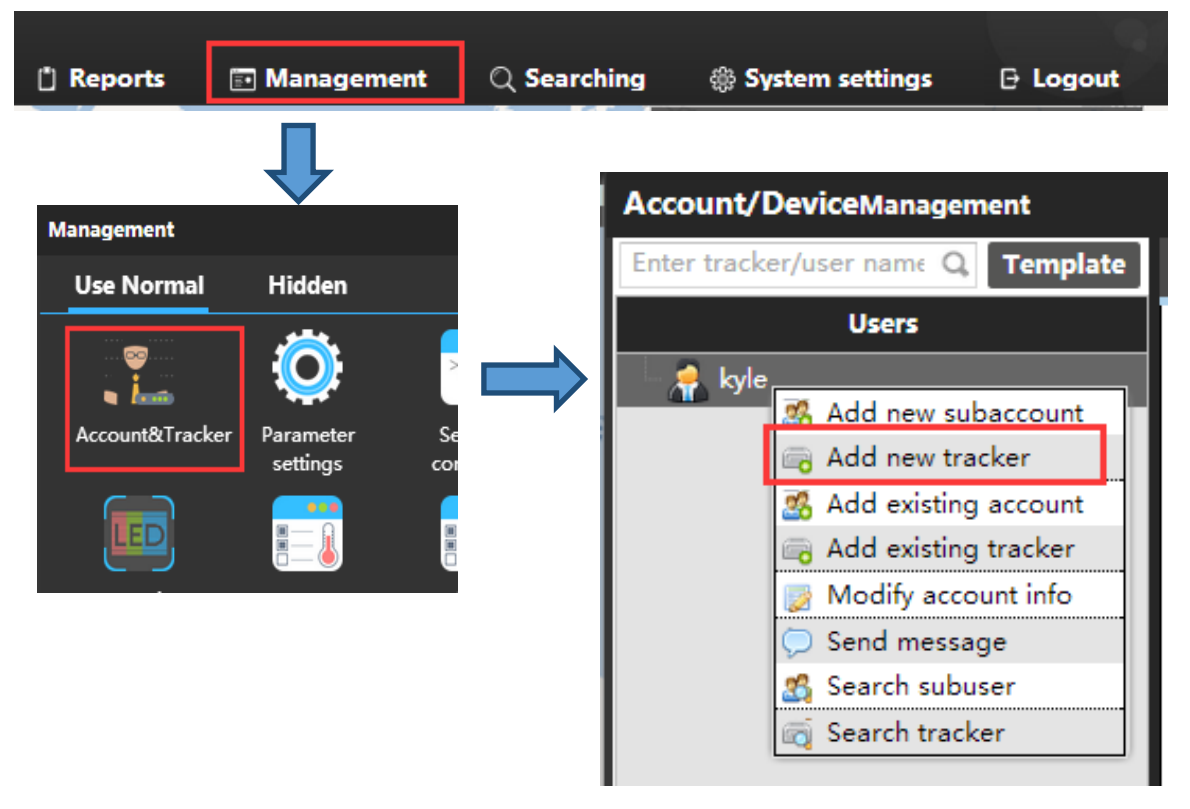

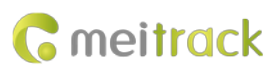

#### MEITRACK Driver Fatigue Monitor System User Guide

| Account/Tracker Mana     | Add new tracker   |                                                                                                    | ●⊗ | • •               |
|--------------------------|-------------------|----------------------------------------------------------------------------------------------------|----|-------------------|
| Enter tracker/user nar   | IMEI:             | 868998031584200                                                                                                    |    | ×                 |
| Use                      | Tracker password: | •••••                                                                                                    |    |                   |
| 🛢 🦂 sherry(sherryte      | Tracker name:     | T466G_4200                                                                                                    |    |                   |
| 🕂 🟯 Ashe(Ashe            | SIM number:       | 13111111111                                                                                                    |    |                   |
| sherry01(sl              | Model:            | T466G                                                                                                    | -  |                   |
| 1311111                  | Expiry date:      | 2019-12-06 🗘                                                                                                    |    |                   |
| 🚔 MT90G_3(               | Tracker icon      | V                                                                                                    |    |                   |
| - MVT800_3               | Icon list         |                                                                                                    |    | se history        |
| 🚘 T1B_6732<br>🚘 T1B_7329 | V                 | $\bigvee \qquad \bigvee \qquad \bigvee \qquad \bigvee \qquad \bigvee \qquad \bigvee \qquad \bigvee \qquad \bigvee \qquad \bigvee \qquad \bigvee \qquad$ |    |                   |
| 🚘 T1B_7879<br>🚘 T333_300 | V                 | 💙 🕅 🦄                                                                                                    |    |                   |
| 🚔 T333_391               |                   |                                                                                                    | •  |                   |
| - 🚔 T333_743             |                   | Submit                                                                                                    |    | transfer password |

- IMEI: Identifies the tracker's IMEI number. (Query the number by SMS command: 0000,E91.) If the input information is incorrect, device status cannot be queried.
- **Tracker password**: indicates the SMS command password of the tracker. The default password is 0000. You can change the password if needed.
- **Tracker name**: You can customize a name, such as the car license plate number, driver name, and company name.
- **SIM number**: indicates the phone number of your SIM card used in the tracker.
- Model: Select the tracker model.
- Expiry date: year-round UY = Unit of Trackers x Years

#### **10.2** Querying Driver Fatigue Time Statistics Reports

To view alert statistics information during different time periods, choose **Reports**, and click **Fatigue driving time statistics**.

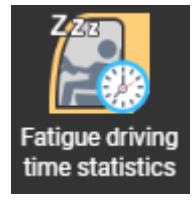

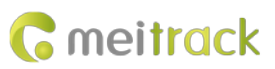

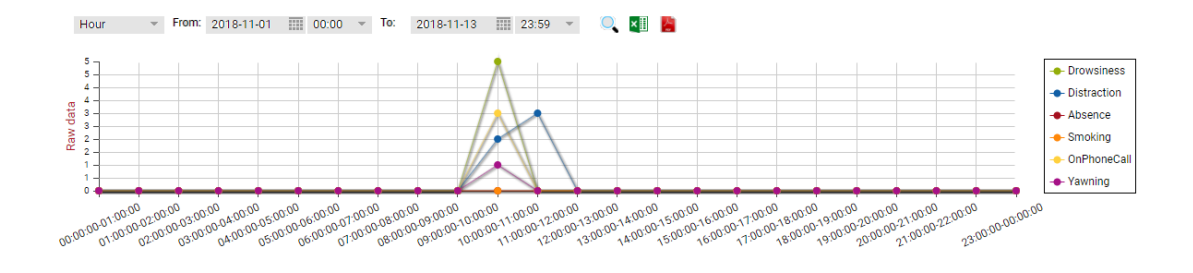

#### **10.3 Querying Driver Fatigue Trip Statistics Reports**

To view alert statistics information during different trips, choose Reports, and click Fatigue driving trip statistics.

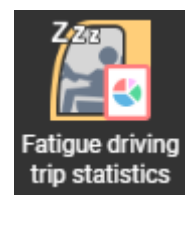

|       | _              |                 |                    |            |             |                    |            |             |         |             |         |         |
|-------|----------------|-----------------|--------------------|------------|-------------|--------------------|------------|-------------|---------|-------------|---------|---------|
| om    | 2018-11-01     | 00:00 - To: 201 | 18-11-13 🔟 23:59 🧃 | Address Au | tomatic 👻 🔍 | ×II 📙              |            |             |         |             |         |         |
| Ð     | Tracker name ↓ | Start address   | Stop address       | Start time | End time    | Travel / kilometre | Drowsiness | Distraction | Absence | OnPhoneCall | Smoking | Yawning |
| Plea  |                |                 |                    |            |             |                    |            |             |         |             |         |         |
| 156 5 |                |                 |                    |            |             |                    |            |             |         |             |         |         |
| elec  |                |                 |                    |            |             |                    |            |             |         |             |         |         |
| tati  |                |                 |                    |            |             |                    |            |             |         |             |         |         |
| ack   |                |                 |                    |            |             |                    |            |             |         |             |         |         |
| Ħ     |                |                 |                    |            |             |                    |            |             |         |             |         |         |
|       |                |                 |                    |            |             |                    |            |             |         |             |         |         |
|       |                |                 |                    |            |             |                    |            |             |         |             |         |         |
|       |                |                 |                    |            |             |                    |            |             |         |             |         |         |
|       |                |                 |                    |            |             |                    |            |             |         |             |         |         |
|       |                |                 |                    |            |             |                    |            |             |         |             |         |         |
|       |                |                 |                    |            |             |                    |            |             |         |             |         |         |
|       |                |                 |                    |            |             |                    |            |             |         |             |         |         |

#### **10.4 Querying Driver Fatigue Mileage Statistics Reports**

To view alert statistics information per 100 km, choose Reports, and click Fatigue driving mileage statistics.

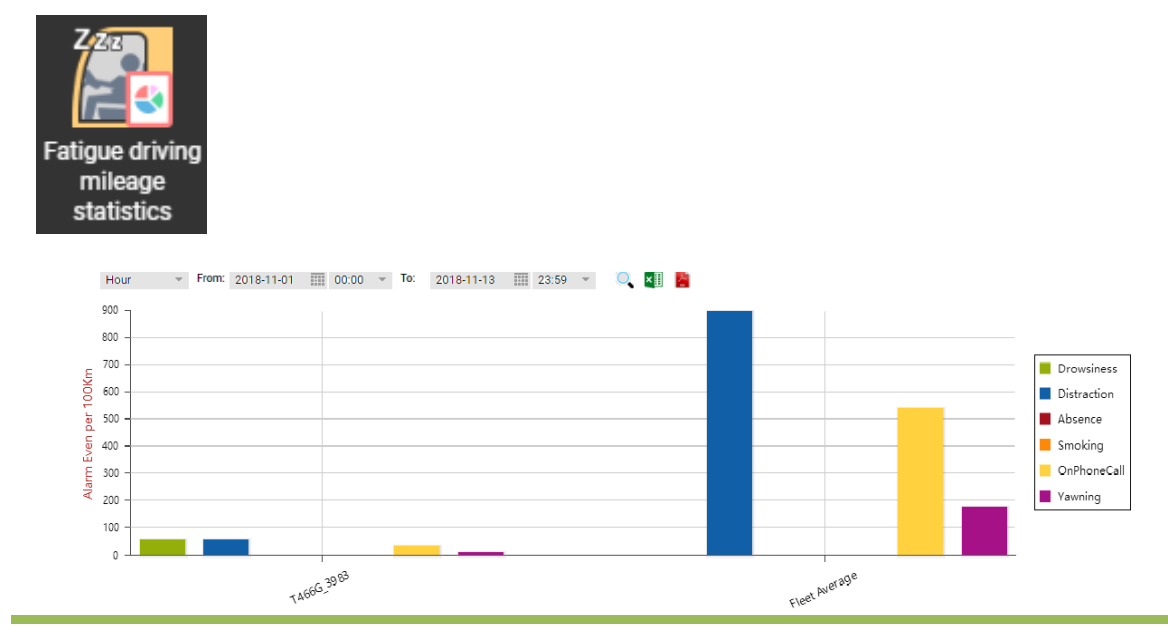

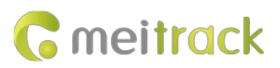

#### **10.5 Querying Alert Reports**

To view all alert events detected by the T466G, choose Reports, and click Event Report.

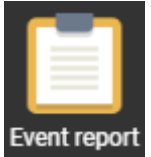

|   | T466G_3983 | Drowsiness( Distraction 🌆 )      | 2018-11-06 10:59:33 | 2018-11-06 10:59:37 | Valid |         | 35.00 | 22.513590 | 114.057213 |
|---|------------|----------------------------------|---------------------|---------------------|-------|---------|-------|-----------|------------|
| l | T466G_3983 | Drowsiness( Severe Fatigue 🙆 )   | 2018-11-06 10:52:23 | 2018-11-06 10:52:25 | Valid |         | 35.00 | 22.513596 | 114.057173 |
|   | T466G_3983 | Drowsiness( Moderate Fatigue 🗖 ) | 2018-11-06 10:54:25 | 2018-11-06 10:54:27 | Valid | <u></u> | 35.00 | 22.513600 | 114.057160 |
|   | T466G_3983 | Drowsiness( Mild Fatigue         | 2018-11-05 10:35:52 | 2018-11-06 10:35:54 | Valid | 1220    | 35.00 | 22.513585 | 114.057146 |
| I | T466G_3983 | Drowsiness( OnPhoneCall          | 2018-10-22 13:49:53 | 2018-10-22 13:50:25 | Valid |         | 0.00  | 22.513585 | 114.057295 |
| Ī | T466G_3983 | Drowsiness( Yawning 🖉 )          | 2018-11-06 10:42:21 | 2018-11-06 10:42:23 | Valid |         | 35.00 | 22.513586 | 114.057151 |

#### **10.6 Querying Alert Photos**

To view all alert photos captured by the T466G, choose Reports, and click Photo Report.

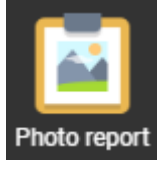

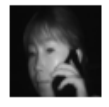

T466G\_3983 11/6/2018 2:54:57 AM 181106025457\_On\_ph one\_call.jpg

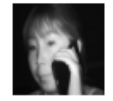

T466G\_3983 11/6/2018 2:43:39 AM 181106024339\_On\_ph one\_call.jpg

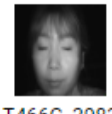

T466G\_3983 11/6/2018 2:54:25 AM 181106025425\_Drowsi ness.jpg

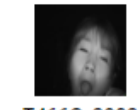

T466G\_3983 11/6/2018 2:42:21 AM 181106024221\_Yawnin g.jpg

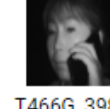

T466G\_3983 11/6/2018 2:52:50 AM 181106025250\_On\_ph one\_call.jpg

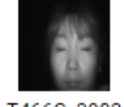

T466G\_3983 11/6/2018 2:39:10 AM 181106023910\_Drowsi ness.jpg

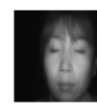

T466G\_3983 11/6/2018 2:52:23 AM 181106025223\_Drowsi ness.jpg

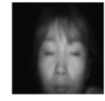

T466G\_3983 11/6/2018 2:37:59 AM 181106023759\_Drowsi ness.jpg

If you have any questions, do not hesitate to email us at info@meitrack.com.